## 「Smart One Health(スマートワンヘルス)」アプリ インストール~ユーザー登録

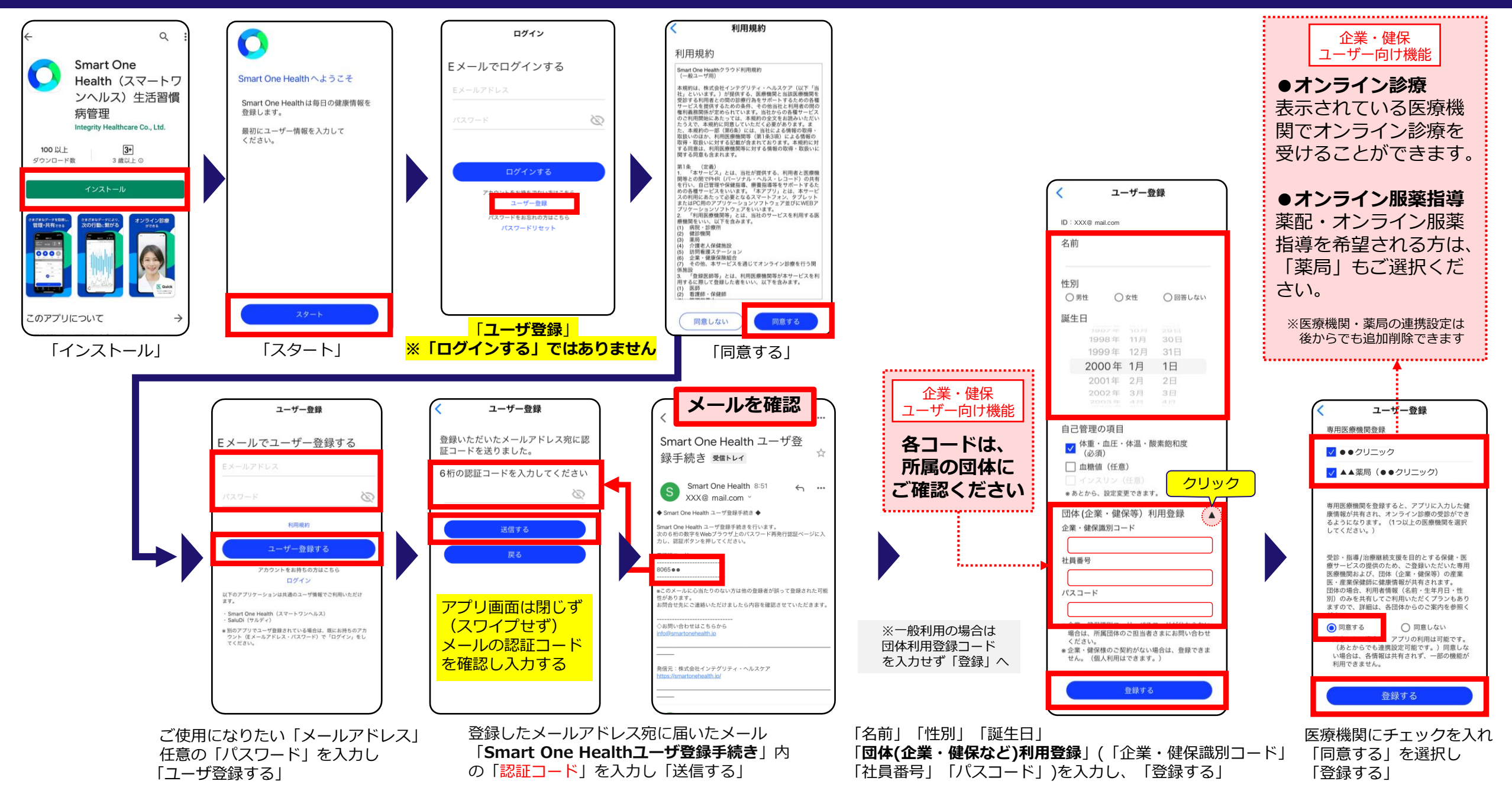